These hands-on activities allow you to practice importing data from Excel into JMP using the Excel Import Wizard. Extract the data in **Excel Import Hands-on Activity.zip** for use in the following activities. The solutions follow the instructions for these activities.

1. Import the data from the file Practice 1.xls into JMP. Your table should look like the following screen capture when finished.

| ▼ Tank Process Co ▷                | ۹ 🔍 💽 |                    |      |      |      |      |      |      |      |      |          |
|------------------------------------|-------|--------------------|------|------|------|------|------|------|------|------|----------|
| Source                             | . F   | Date               | T1   | PH1  | T2   | PH2  | Т3   | PH3  | T4   | PH4  | Initials |
|                                    | 1     | 10Aug2019 8:00 AM  | 35.9 | 7.04 | 35.9 | 7.03 | 36.2 | 7.08 | 35.8 | 7.06 | DM       |
|                                    | 2     | 10Aug2019 12:00 PM | 36   | 6.98 | 36   | 7.03 | 35.8 | 6.96 | 36.1 | 6.98 | DO       |
| <ul> <li>Columns (10/0)</li> </ul> | 3     | 10Aug20194:00 PM   | 36.1 | 7    | 35.8 | 6.99 | 36   | 7.01 | 36.3 | 7.07 | DO       |
| م                                  | 4     | 10Aug2019 8:00 PM  | 35.7 | 6.99 | 35.9 | 7.04 | 36.2 | 7.02 | 36.1 | 6.96 | DM       |
| ⊿ Date                             | 5     | 11Aug2019 12:00 AM | 35.9 | 7    | 35.8 | 6.92 | 36.3 | 7.01 | 36.1 | 7.02 | DM       |
| 📕 T1                               | 6     | 11Aug2019 4:00 AM  | 36.3 | 6.97 | 36.1 | 7.05 | 35.9 | 7.07 | 36.4 | 7.02 | LT       |
| PH1                                | 7     | 11Aug2019 8:00 AM  | 360  | 7.1  | 35.7 | 6.95 | 36.1 | 7.03 | 36   | 6.95 | MB       |
| ▲ T2                               | 8     | 11Aug2019 12:00 PM | 35.9 | 6.96 | 35.5 | 7    | 36   | 6.97 | 36.2 | 7.02 | LT       |
|                                    | 9     | 11Aug2019 4:00 PM  | 35.7 | 7.05 | 36.2 | 6.99 | 36.2 | 6.92 | 35.8 | 6.99 | DO       |
| PH3                                | 10    | 11Aug2019 8:00 PM  | 36.2 | 6.97 | 36.1 | 7    | 35.9 | 7.04 | 36.2 | 7.03 | MB       |
| 🖌 T4                               | 11    | 12Aug2019 12:00 AM | 36.1 | 7    | 36.2 | 7.07 | 35.6 | 700  | 35.7 | 7.02 | MB       |
| 🚄 PH4                              | 12    | 12Aug20194:00 AM   | 36.1 | 6.97 | 36.1 | 7.05 | 36.2 | 6.94 | 35.9 | 7.05 | DO       |
| 📕 Initials                         | 13    | 12Aug2019 8:00 AM  | 35.9 | 6.95 | 35.6 | 7.01 | 35.8 | 6.99 | 36   | 6.96 | LT       |
|                                    | 14    | 12Aug2019 12:00 PM | 35.5 | 7.07 | 35.7 | 7.03 | 36.3 | 6.98 | 36   | 7    | MB       |
| Rows                               | 15    | 12Aug2019 4:00 PM  | 36   | 7.01 | 35.8 | 7.02 | 35.9 | 6.99 | 35.8 | 7.06 | DO       |
| All rows 73                        | 16    | 12Aug2019 8:00 PM  | 36.2 | 6.98 | 35.9 | 6.98 | 36   | 7.03 | 36.1 | 6.98 | LT       |
| Excluded 0                         | 17    | 13Aug2019 12:00 AM | 359  | 7.01 | 35.9 | 7.04 | 36.3 | 6.95 | 36.3 | 6.97 | MB       |
| Hidden 0                           | 18    | 13Aug20194:00 AM   | 35.6 | 6.99 | 35.7 | 6.99 | 36   | 6.99 | 36   | 7.06 | LT       |
| Labeled 0                          | 19    | 13Aug2019 8:00 AM  | 35.9 | 7.06 | 36.1 | 7    | 35.9 | 6.95 | 36   | 6.93 | DO       |
|                                    | 20    | 13Aug2019 12:00 PM | 36.3 | 7.03 | 35.7 | 6.93 | 36   | 6.96 | 36.1 | 7.12 | LT       |

| ▼ Practice 2  | ∢  |      |                   |             |             |             |          |
|---------------|----|------|-------------------|-------------|-------------|-------------|----------|
| Source        |    | Tank | Date              | D1          | D2          | D3          | Initials |
|               | 1  | 1    | 10Aug20197:00 AM  | 238127.7641 | 377828.508  | 196823.6007 | LT       |
|               | 2  | 1    | 10Aug2019 7:00 PM | 289276.9745 | 317880.357  | 335965.6909 | MB       |
|               | 3  | 1    | 11Aug2019 7:00 AM | 332327.579  | 321366.7393 | 355721.5192 | DO       |
| Columns (6/0) | 4  | 1    | 11Aug2019 7:00 PM | 515332.4079 | 395323.3088 | 374406.4314 | DM       |
| م             | 5  | 1    | 12Aug20197:00 AM  | 683111.5694 | 490968.5544 | 610545.2195 | MB       |
| 📕 Tank        | 6  | 1    | 12Aug2019 7:00 PM | 693568.7078 | 551841.9702 | 518414.1774 | DM       |
| 🚄 Date        | 7  | 1    | 13Aug20197:00 AM  | 596197.3245 | 678797,4192 | 630260.7427 | DM       |
| ▲ D1          | 8  | 1    | 13Aug2019 7:00 PM | 832199.1278 | 880758.0787 | 866918.0848 | DO       |
| D2            | 9  | 1    | 14Aug20197:00 AM  | 953643.4638 | 965867.4602 | 1191388.682 | MB       |
| lnitials      | 10 | 1    | 14Aug2019 7:00 PM | 1172407.229 | 1075174.988 | 1419080.623 | LT       |
|               | 11 | 1    | 15Aug20197:00 AM  | 1210872.948 | 1496909.216 | 1309052.784 | LT       |
|               | 12 | 1    | 15Aug2019 7:00 PM | 1959826.493 | 1657192.124 | 1830677.836 | DO       |
|               | 13 | 1    | 16Aug20197:00 AM  | 1901514.601 | 1527721.35  | 1885324.787 | MB       |
|               | 14 | 1    | 16Aug2019 7:00 PM | 2555451.295 | 3163936.914 | 2266192.428 | DO       |
| Rows          | 15 | 1    | 17Aug20197:00 AM  | 2355619.25  | 2885527.383 | 2974071.217 | DO       |
| All rows 100  | 16 | 1    | 17Aug2019 7:00 PM | 3380470.015 | 4136865.145 | 2874023.251 | DM       |
| Selected 25   | 17 | 1    | 18Aug20197:00 AM  | 3791315.485 | 3891052.966 | 3025639.542 | DM       |
| Excluded 0    | 18 | 1    | 18Aug2019 7:00 PM | 4256703.594 | 3752615.288 | 5131824.293 | DM       |
| Hidden 0      | 19 | 1    | 19Aug20197:00 AM  | 5783728.856 | 5083131.51  | 5134539.639 | DO       |
| Labeled U     | 20 | 1    | 19Aug2019 7:00 PM | 6395296.13  | 8287460.45  | 7009250,475 | LT       |

2. Import the data from the file Practice 2.xls into JMP. Your table should look like the following screen capture when finished.

| ▼Average Monthly ▷ | ۹ 🔪 💌 |       |         |      |       |      |
|--------------------|-------|-------|---------|------|-------|------|
| Source             |       | State | City    | Year | Month | Тетр |
|                    | 1     | Texas | Houston | 2020 | Jan   | 57.8 |
|                    | 2     | Texas | Houston | 2020 | Feb   | 56.9 |
|                    | 3     | Texas | Houston | 2020 | Mar   | 71   |
| Columns (5/0)      | 4     | Texas | Houston | 2020 | Apr   | 70.8 |
| Q                  | 5     | Texas | Houston | 2020 | May   | 78   |
| state              | 6     | Texas | Houston | 2020 | Jun   | 82.4 |
| L City             | 7     | Texas | Houston | 2020 | Jul   | 86.6 |
| 📕 Year             | 8     | Texas | Houston | 2020 | Aug   | 86.6 |
| 📕 Month            | 9     | Texas | Houston | 2020 | Sep   | 81   |
| ⊿ Temp             | 10    | Texas | Houston | 2020 | Oct   | 71.7 |
|                    | 11    | Texas | Houston | 2020 | Nov   | 66   |
|                    | 12    | Texas | Houston | 2020 | Dec   | 55.4 |
|                    | 13    | Texas | Houston | 2021 | Jan   | 55.2 |
|                    | 14    | Texas | Houston | 2021 | Feb   | 51.8 |
|                    | 15    | Texas | Houston | 2021 | Mar   | 64.4 |
| Kows               | 16    | Texas | Houston | 2021 | Apr   | 68.6 |
| Selected 0         | 17    | Texas | Houston | 2021 | May   | 76.3 |
| Excluded 0         | 18    | Texas | Houston | 2021 | Jun   | 83.6 |
| Hidden 0           | 19    | Texas | Houston | 2021 | Jul   | 84   |
| Labeled 0          | 20    | Texas | Houston | 2021 | Aug   | 86.1 |

**3.** Import the data from the file Practice 3.xls into JMP. Your table should look like the following screen capture when finished.

End of Practices

## Solutions

- 1. Import the data from the file Practice 1.xlsx into JMP.
  - a. Select File > Open.
  - b. If needed, change the file type to Data Files or All Files.
  - c. Select Practice 1.xlsx.
  - d. Click Open.
  - e. Click Restore Default Settings.

| F                                                                                                    | Start:                                                                                                    | 10Aug2019 8:00<br>AM                                             | Column 3                                              | Column 4                           | By     | Select<br>sheets to open | Custom<br>setting |
|----------------------------------------------------------------------------------------------------|----------------------------------------------------------------------------------------------------|------------------------------------------------------------------|-------------------------------------------------------|------------------------------------|--------|--------------------------|-------------------|
| 1                                                                                                    | Finish:                                                                                                    | 22Aug20198:00 AM                                                 |                                                       |                                    | ^      | Tank Process Col         | ntroi             |
| 2                                                                                                    |                                                                                                    |                                                                  |                                                       |                                    |        | Sel                      | ect all           |
| 3                                                                                                    | Drug:                                                                                                    | SAS962                                                           |                                                       |                                    |        | L                        |                   |
| 4                                                                                                    | Batch:                                                                                                    | 1417                                                             |                                                       |                                    |        |                          |                   |
| 5                                                                                                    |                                                                                                    |                                                                  |                                                       |                                    |        |                          |                   |
| 6                                                                                                    | Target Temperature:                                                                                                    | 35                                                               |                                                       |                                    |        |                          |                   |
| -                                                                                                    |                                                                                                    | -                                                                |                                                       |                                    | >      |                          |                   |
| s Shown: 82<br>dividual Work<br>] Worksheet                                                                              | / 82<br>sheet Settings<br>contains column head                                                                                                    | ers Pre                                                          | view Pane R<br>Update sett                            | efresh<br>tings on any c           | :hange |                          |                   |
| is Shown: 82 ,<br>dividual Work<br>Worksheet (<br>1 - Colu<br>1 - Nur                                                    | / 82<br>contains column head<br>umn headers start on ro<br>mber of rows with colu                                                                                            | ers 모<br>아 문<br>mn headers 문                                     | view Pane R<br>Update sett<br>date now<br>Show all ro | efresh<br>tings on any c<br>ws     | hange  |                          |                   |
| is Shown: 82 ,<br>dividual Work<br>Worksheet (<br>1 - Colu<br>1 - Nur<br>2 - Dat                                         | / 82<br>sheet Settings<br>contains column head<br>umn headers start on ro<br>mber of rows with colu<br>a starts on row                                                       | ers<br>Dw 문<br>mn headers 문                                      | view Pane R<br>Update sett<br>date now<br>Show all ro | efresh ———<br>tings on any c<br>ws | hange  |                          |                   |
| s Shown: 82 ,<br>dividual Work<br>Worksheet (<br>1 - Colu<br>1 - Nur<br>2 - Dat<br>1 - Dat                               | / 82<br>ssheet Settings<br>contains column head<br>umn headers start on ro<br>mber of rows with colu<br>a starts on row<br>a starts on column                                | ers<br>ow 문<br>mn headers 문                                      | view Pane R<br>Update sett<br>date now<br>Show all ro | lefresh<br>tings on any c<br>ws    | hange  |                          |                   |
| s Shown: 82 ,<br>dividual Work<br>Worksheet (<br>1 - Colu<br>1 - Nur<br>2 - Data<br>1 - Data<br>Concatenate              | / 82<br>contains column head<br>umn headers start on ro<br>mber of rows with colu<br>a starts on row<br>a starts on column<br>worksheets and try to                          | ers<br>pw<br>mn headers<br>match columns                         | view Pane R<br>Update sett<br>date now<br>Show all ro | defresh<br>tings on any c<br>ws    | hange  |                          |                   |
| s Shown: 82 ,<br>dividual Work<br>Worksheet (<br>1 - Colu<br>1 - Nur<br>2 - Dat<br>1 - Dat<br>Concatenate<br>Concatenate | / 82<br>contains column head<br>umn headers start on ro<br>mber of rows with colu<br>a starts on row<br>a starts on column<br>worksheets and try to<br>uumn with worksheet r | ers<br>pw<br>mn headers<br>match columns<br>hame when concatenat | view Pane R<br>Update sett<br>date now<br>Show all ro | efresh ———<br>tings on any c<br>ws | hange  |                          |                   |

f. In the Data Preview panel, scroll down, then select row 9.

| Data Preview — |                    |                      |          |          |      |        |
|----------------|--------------------|----------------------|----------|----------|------|--------|
|                | Start:             | 10Aug2019 8:00<br>AM | Column 3 | Column 4 | 4 By |        |
| 7              | Target pH:         | 7                    |          |          |      | $\sim$ |
| 8              |                    |                      |          |          |      |        |
| 9              | Date               | T1                   | PH1      | T2       | PH2  |        |
| 10             | 10Aug2019 8:00 AM  | 35.9                 | 7.04     | 35.9     | 7.03 |        |
| 11             | 10Aug2019 12:00 PM | 36                   | 6.98     | 36       | 7.03 |        |
| 12             | 10Aug2019 4:00 PM  | 36.1                 | 7        | 35.8     | 6.99 |        |
|                | <                  | 20.7                 | 6.00     | 25.0     | >    |        |
| Rows Shown: 82 | / 82               |                      |          |          |      |        |

g. Click the green plus button  $\bigoplus$  next to **Column headers start on row**.

| - III                                                                                                  | Date                                                                                                    | T1                                    | PH1                     | T2                                                   | PH2                   |        | Select<br>sheets to open | Custom<br>setting |
|----------------------------------------------------------------------------------------------------|----------------------------------------------------------------------------------------------------|---------------------------------------|-------------------------|------------------------------------------------------|-----------------------|--------|--------------------------|-------------------|
| 1                                                                                                    | 10Aug2019 8:00 AM                                                                                                    | 35.9                                  | 7.04                    | 35.9                                                 | 7.03                  | $\sim$ | Tank Process Contr       | roi               |
| 2                                                                                                    | 10Aug2019 12:00 PM                                                                                                    | 36                                    | 6.98                    | 36                                                   | 7.03                  |        | Selec                    | tall              |
| 3                                                                                                    | 10Aug2019 4:00 PM                                                                                                    | 36.1                                  | 7                       | 35.8                                                 | 6.99                  |        | L                        |                   |
| 4                                                                                                    | 10Aug2019 8:00 PM                                                                                                    | 35.7                                  | 6.99                    | 35.9                                                 | 7.04                  |        |                          |                   |
| 5                                                                                                    | 11Aug2019 12:00 AM                                                                                                    | 35.9                                  | 7                       | 35.8                                                 | 6.92                  |        |                          |                   |
| 6                                                                                                    | 11Aug2019 4:00 AM                                                                                                    | 36.3                                  | 6.97                    | 36.1                                                 | 7.05                  |        |                          |                   |
| -                                                                                                    | <pre>//</pre>                                                                                                    | 2.00                                  |                         |                                                      | C 05                  | 3      |                          |                   |
| s Shown: 73<br>dividual Work<br>Worksheet                                                              | / 73<br>csheet Settings<br>contains column headers                                                                                                    | ;                                     | Previev                 | v Pane Refre<br>date setting                         | esh<br>js on any char | nge    |                          |                   |
| is Shown: 73<br>Jividual Work<br>Worksheet                                                             | / 73<br>csheet Settings<br>contains column headers<br>umn headers start on row<br>mber of rows with column                                                                                | s<br>1 🔂<br>n headers 占               | Preview<br>Updat        | v Pane Refre<br>date setting<br>e now<br>ow all rows | esh<br>Js on any chai | nge    |                          |                   |
| ividual Work<br>Worksheet<br>Worksheet<br>Col<br>Nur<br>1<br>Dat                                       | / 73<br>csheet Settings<br>contains column headers<br>umn headers start on row<br>mber of rows with column<br>a starts on row<br>a starts on column                                       | r<br>1 🔂<br>n headers 占               | Preview<br>Up<br>Updat  | v Pane Refre<br>date setting<br>e now<br>ow all rows | esh<br>Is on any chai | nge    |                          |                   |
| s Shown: 73<br>dividual Work<br>Worksheet<br>10 - Col<br>1 - Nur<br>11 - Dat<br>1 - Dat<br>Concatenate | / 73<br>csheet Settings<br>contains column headers<br>umn headers start on row<br>mber of rows with column<br>a starts on row<br>a starts on column<br>worksheets and try to ma           | n headers e                           | Preview<br>Updat        | v Pane Refre<br>date setting<br>e now<br>ow all rows | esh<br>ıs on any chai | nge    |                          |                   |
| Is Shown: 73<br>dividual Work<br>Worksheet<br>10 Colu<br>1 Nuu<br>11 Dat<br>1 Dat<br>Concatenate       | / 73<br>contains column headers<br>umn headers start on row<br>mber of rows with column<br>a starts on row<br>a starts on column<br>worksheets and try to ma<br>plumn with worksheet name | n headers each atch column me when co | Preview<br>Updat<br>Sho | v Pane Refra<br>date setting<br>e now<br>ow all rows | esh<br>Is on any chai | nge    |                          |                   |

h. Click Import.

i. Widen the Date column.

| ▼ Tank Process Co ▷ | ۹ 🔍 💌 |                    |
|---------------------|-------|--------------------|
| Source              |       | Date               |
|                     | 1     | 10Aug2019 8:00 AM  |
|                     | 2     | 10Aug2019 12:00 PM |
| Columns (10/0)      | 3     | 10Aug2019 4:00 PM  |
| ۹                   | 4     | 10Aug2019 8:00 PM  |
| 📕 Date              | 5     | 11Aug2019 12:00 AM |
| ▲ T1                | 6     | 11Aug2019 4:00 AM  |
|                     | 7     | 11Aug2019 8:00 AM  |
| PH2                 | 8     | 11Aug2019 12:00 PM |
| 🖌 T3                | 9     | 11Aug2019 4:00 PM  |
| 🚄 РНЗ               | 10    | 11Aug2019 8:00 PM  |
| ▲ T4                | 11    | 12Aug2019 12:00 AM |
| / PH4               | 12    | 12Aug20194:00 AM   |
| Initials            | 13    | 12Aug2019 8:00 AM  |

The **Date** column format looks acceptable, but the column has been imported with a Character data type and Nominal modeling type. Change to Numeric, Continuous.

j. Right-click the top of the Date column and select Column Info.

| C'Date' in table 'Tank Process Control' | OK     |
|-----------------------------------------|--------|
| Column Name Date                        | Cancel |
| Lock                                    | Apply  |
| Data Type Character 🗸                   | Help   |
| Modeling Type Nominal V                 |        |
| Column Properties 💌                     |        |

- k. Change the Data Type to Numeric.
- **I.** Change the **Modeling Type** to **Continuous**.
- m. Under Format, click Best, then select Time > ddMonyyyy h:m.

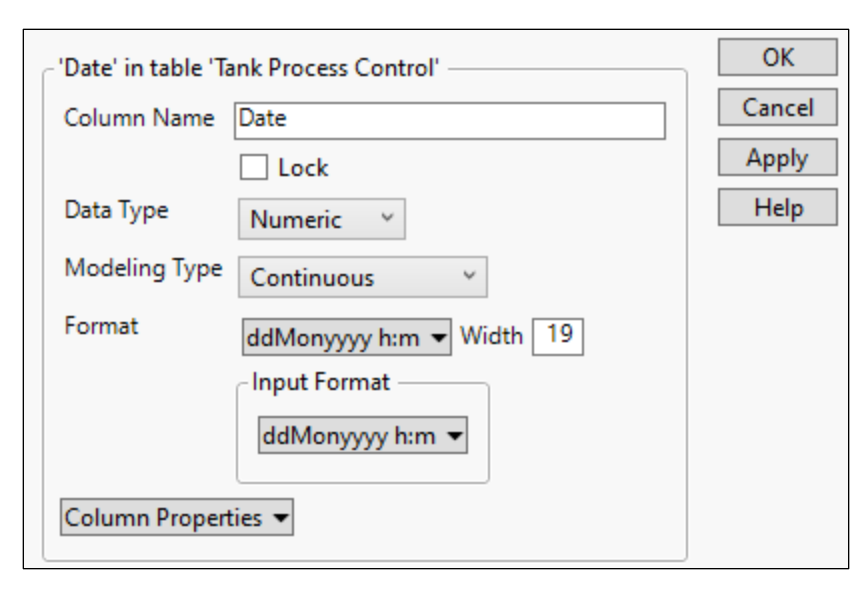

## n. Click OK.

| Tank Process Co          |      |                    |       |      |      |      |      |      |      |      |          |
|--------------------------|------|--------------------|-------|------|------|------|------|------|------|------|----------|
| Source                   | 1. 👎 | Date               | T1    | PH1  | T2   | PH2  | Т3   | PH3  | T4   | PH4  | Initials |
|                          | 1    | 10Aug2019 8:00 AM  | 35.9  | 7.04 | 35.9 | 7.03 | 36.2 | 7.08 | 35.8 | 7.06 | DM       |
|                          | 2    | 10Aug2019 12:00 PM | 36    | 6.98 | 36   | 7.03 | 35.8 | 6.96 | 36.1 | 6.98 | DO       |
| Columns (10/0)           | 3    | 10Aug2019 4:00 PM  | 36.1  | 7    | 35.8 | 6.99 | 36   | 7.01 | 36.3 | 7.07 | DO       |
| ۹                        | 4    | 10Aug2019 8:00 PM  | 35.7  | 6.99 | 35.9 | 7.04 | 36.2 | 7.02 | 36.1 | 6.96 | DM       |
| 🖌 Date                   | 5    | 11Aug2019 12:00 AM | 35.9  | 7    | 35.8 | 6.92 | 36.3 | 7.01 | 36.1 | 7.02 | DM       |
| 📕 T1                     | 6    | 11Aug20194:00 AM   | 36.3  | 6.97 | 36.1 | 7.05 | 35.9 | 7.07 | 36.4 | 7.02 | LT       |
| A PH1                    | 7    | 11Aug2019 8:00 AM  | 360   | 7.1  | 35.7 | 6.95 | 36.1 | 7.03 | 36   | 6.95 | MB       |
| ▲ T2                     | 8    | 11Aug2019 12:00 PM | 35.9  | 6.96 | 35.5 | 7    | 36   | 6.97 | 36.2 | 7.02 | LT       |
| A T3                     | 9    | 11Aug2019 4:00 PM  | 35.7  | 7.05 | 36.2 | 6.99 | 36.2 | 6.92 | 35.8 | 6.99 | DO       |
| PH3                      | 10   | 11Aug2019 8:00 PM  | 36.2  | 6.97 | 36.1 | 7    | 35.9 | 7.04 | 36.2 | 7.03 | MB       |
| 📕 T4                     | 11   | 12Aug2019 12:00 AM | 36.1  | 7    | 36.2 | 7.07 | 35.6 | 700  | 35.7 | 7.02 | MB       |
| 📕 PH4                    | 12   | 12Aug2019 4:00 AM  | 36.1  | 6.97 | 36.1 | 7.05 | 36.2 | 6.94 | 35.9 | 7.05 | DO       |
| 📕 Initials               | 13   | 12Aug2019 8:00 AM  | 35.9  | 6.95 | 35.6 | 7.01 | 35.8 | 6.99 | 36   | 6.96 | LT       |
|                          | 14   | 12Aug2019 12:00 PM | 35.5  | 7.07 | 35.7 | 7.03 | 36.3 | 6.98 | 36   | 7    | MB       |
| <ul> <li>Rows</li> </ul> | 15   | 12Aug2019 4:00 PM  | 36    | 7.01 | 35.8 | 7.02 | 35.9 | 6.99 | 35.8 | 7.06 | DO       |
| All rows 73              | 16   | 12Aug2019 8:00 PM  | 36.2  | 6.98 | 35.9 | 6.98 | 36   | 7.03 | 36.1 | 6.98 | LT       |
| Excluded 0               | 17   | 13Aug2019 12:00 AM | 3 5 9 | 7.01 | 35.9 | 7.04 | 36.3 | 6.95 | 36.3 | 6.97 | MB       |
| Hidden 0                 | 18   | 13Aug2019 4:00 AM  | 35.6  | 6.99 | 35.7 | 6.99 | 36   | 6.99 | 36   | 7.06 | LT       |
| Labeled 0                | 19   | 13Aug2019 8:00 AM  | 35.9  | 7.06 | 36.1 | 7    | 35.9 | 6.95 | 36   | 6.93 | DO       |
|                          | 20   | 13Aug2019 12:00 PM | 36.3  | 7.03 | 35.7 | 6.93 | 36   | 6.96 | 36.1 | 7.12 | LT       |

- 2. Import the data from the file Practice 2.xlsx into JMP.
  - a. Select File > Open.
  - **b.** If needed, change the file type to Data Files or All Files.
  - c. Select Practice 2.xlsx.
  - d. Click Open.
  - e. Click Restore Default Settings.

| F                                                                                                    | Start:                                                                                                    | 10Aug2019 7:00<br>AM                                                                                                    | Column 3                                                                                     | Column 4                          |      | Custom<br>Select sheets to open setting |
|----------------------------------------------------------------------------------------------------|----------------------------------------------------------------------------------------------------|----------------------------------------------------------------------------------------------------|----------------------------------------------------------------------------------------------|-----------------------------------|------|-----------------------------------------|
| 1                                                                                                    | Finish:                                                                                                    | 22Aug20197:00 AM                                                                                                    |                                                                                              |                                   | ^    | Tank 2 Growth Control                   |
| 2                                                                                                    |                                                                                                    |                                                                                                    |                                                                                              |                                   |      | Tank 3 Growth Control                   |
| 3                                                                                                    | Drug:                                                                                                    | SAS962                                                                                                    |                                                                                              |                                   |      | Tank 4 Growth Control                   |
| 4                                                                                                    | Batch:                                                                                                    | 1417                                                                                                    |                                                                                              |                                   |      | Select all                              |
| 5                                                                                                    |                                                                                                    |                                                                                                    |                                                                                              |                                   |      | Deleter un                              |
| 6                                                                                                    | Date                                                                                                    | D1                                                                                                    | D2                                                                                           | D3                                | lr 🖉 |                                         |
| -                                                                                                    | 200 000 000                                                                                                    |                                                                                                    | 277020500                                                                                    | 405000 5007                       |      |                                         |
| ndividual Work                                                                                                    | sheet Settings —<br>contains column h                                                                                                    | eaders Pr                                                                                                    | eview Pane Re<br>🛙 Update setti                                                              | fresh                             | nge  |                                         |
| Vorksheet                                                                                                    | sheet Settings —<br>contains column h<br>umn headers start (<br>mber of rows with (                                                                                                 | eaders v<br>on row of the seders v<br>column headers of the seders of the seders of the seders of the seders of the seders of the sederation of the sederation of | eview Pane Re<br>7] Update setti<br>pdate now<br>] Show all rov                              | fresh ———<br>ngs on any cha<br>/s | nge  |                                         |
| Worksheet                                                                                                    | isheet Settings —<br>contains column h<br>umn headers start o<br>mber of rows with o<br>a starts on row<br>a starts on column                                                       | eaders                                                                                                    | eview Pane Re<br>] Update setti<br>pdate now<br>] Show all rov                               | fresh<br>ngs on any cha<br>/s     | nge  |                                         |
| Morksheet of the second second | sheet Settings<br>contains column h<br>umn headers start o<br>mber of rows with o<br>a starts on row<br>a starts on column                                                          | eaders                                                                                                    | eview Pane Re<br>] Update setti<br>pdate now<br>] Show all rov                               | fresh<br>ngs on any cha<br>/s     | nge  |                                         |
| Vorksheet<br>Worksheet<br>Colu<br>Nur<br>2 Dat<br>Dat                                                                                                    | sheet Settings<br>contains column h<br>umn headers start o<br>mber of rows with o<br>a starts on row<br>a starts on column<br>worksheets and to                                     | eaders<br>on row<br>column headers<br>to match columns                                                                                                    | eview Pane Re<br>] Update setti<br>pdate now<br>] Show all rov                               | fresh<br>ngs on any cha<br>vs     | nge  |                                         |
| Vorksheet                                                                                                    | isheet Settings<br>contains column h<br>umn headers start o<br>mber of rows with o<br>a starts on row<br>a starts on column<br>worksheets and try<br>lumn with worksh               | eaders<br>on row<br>column headers<br>v to match columns<br>eet name when concatena                                                                                                    | eview Pane Re<br><sup>7</sup> Update setti<br>pdate now<br><sup>3</sup> Show all rov<br>ting | fresh<br>ngs on any cha<br>/s     | nge  |                                         |
| Mividual Work<br>Worksheet<br>1<br>2<br>0<br>0<br>1<br>2<br>0<br>0<br>0<br>0<br>0<br>0<br>0<br>0<br>0<br>0<br>0<br>0<br>0<br>0                                                                                                    | isheet Settings<br>contains column h<br>umn headers start o<br>mber of rows with o<br>a starts on row<br>a starts on column<br>worksheets and try<br>ulumn with worksh<br>orksheets | eaders<br>on row<br>column headers<br>b<br>to match columns<br>eet name when concatena                                                                                                    | eview Pane Re<br>Dupdate setti<br>pdate now<br>Show all rov<br>ting                          | fresh<br>ngs on any cha<br>/s     | nge  |                                         |

- **f.** In **Worksheets**, click each sheet in turn, then scroll in the Data Preview panel to see they have the same format.
- g. Click Select All.
- h. In the Data Preview panel, select row 6.

| F | Start:  | 10Aug2019 7:00<br>AM | Column 3   | Column 4    |    |
|---|---------|----------------------|------------|-------------|----|
| 1 | Finish: | 22Aug20197:00 AM     |            |             |    |
| 2 |         |                      |            |             |    |
| 3 | Drug:   | SAS962               |            |             |    |
| 4 | Batch:  | 1417                 |            |             |    |
| 5 |         |                      |            |             |    |
| 6 | Date    | D1                   | D2         | D3          | lr |
| - | <       |                      | 277020.500 | 405000 5007 | >  |

- i. Click the green plus button 🕂 next to Column headers start on row.
- j. Select both checkboxes Concatenate worksheets and try to match columns and Create column with worksheet name when concatenating.

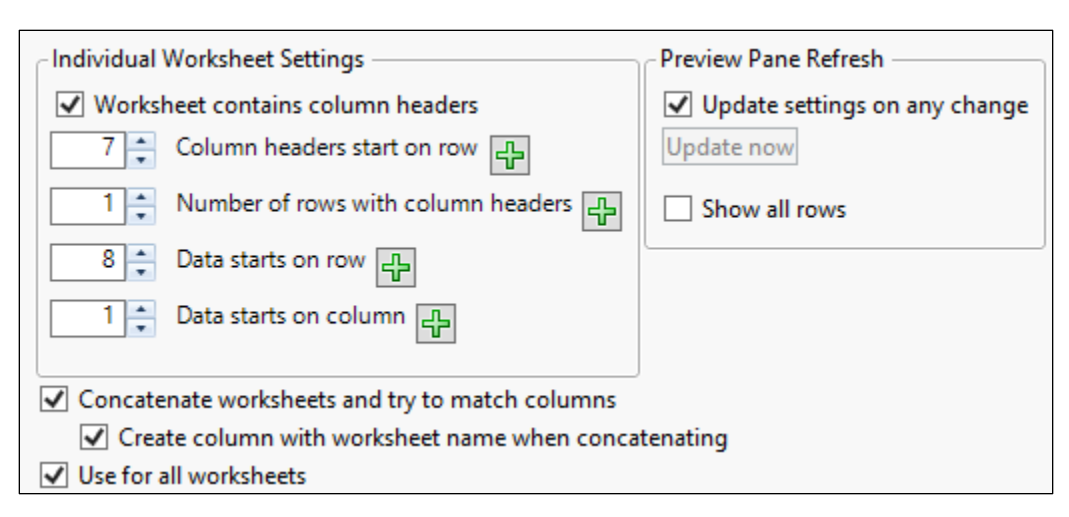

## k. Click Import.

| ▼ Practice 2               | ۷ 🗸 💌 |                 |               |             |             |             |          |
|----------------------------|-------|-----------------|---------------|-------------|-------------|-------------|----------|
| Source                     |       | Source Table    | Date          | D1          | D2          | D3          | Initials |
|                            | 1     | Tank 1 Growth C | 10Aug20197:00 | 238127.7641 | 377828.508  | 196823.6007 | LT       |
|                            | 2     | Tank 1 Growth C | 10Aug20197:00 | 289276.9745 | 317880.357  | 335965.6909 | MB       |
|                            | 3     | Tank 1 Growth C | 11Aug20197:00 | 332327.579  | 321366.7393 | 355721.5192 | DO       |
| Columns (6/0)              | 4     | Tank 1 Growth C | 11Aug20197:00 | 515332.4079 | 395323.3088 | 374406.4314 | DM       |
| م                          | 5     | Tank 1 Growth C | 12Aug20197:00 | 683111.5694 | 490968.5544 | 610545.2195 | MB       |
| 📕 Source Table             | 6     | Tank 1 Growth C | 12Aug20197:00 | 693568.7078 | 551841.9702 | 518414.1774 | DM       |
| 📕 Date                     | 7     | Tank 1 Growth C | 13Aug20197:00 | 596197.3245 | 678797,4192 | 630260.7427 | DM       |
| ▲ D1                       | 8     | Tank 1 Growth C | 13Aug20197:00 | 832199.1278 | 880758.0787 | 866918.0848 | DO       |
|                            | 9     | Tank 1 Growth C | 14Aug20197:00 | 953643.4638 | 965867.4602 | 1191388.682 | MB       |
| lnitials                   | 10    | Tank 1 Growth C | 14Aug20197:00 | 1172407.229 | 1075174.988 | 1419080.623 | LT       |
| -                          | 11    | Tank 1 Growth C | 15Aug20197:00 | 1210872.948 | 1496909.216 | 1309052.784 | LT       |
|                            | 12    | Tank 1 Growth C | 15Aug20197:00 | 1959826.493 | 1657192.124 | 1830677.836 | DO       |
|                            | 13    | Tank 1 Growth C | 16Aug20197:00 | 1901514.601 | 1527721.35  | 1885324.787 | MB       |
|                            | 14    | Tank 1 Growth C | 16Aug20197:00 | 2555451.295 | 3163936.914 | 2266192.428 | DO       |
| Rows                       | 15    | Tank 1 Growth C | 17Aug20197:00 | 2355619.25  | 2885527.383 | 2974071.217 | DO       |
| All rows 100               | 16    | Tank 1 Growth C | 17Aug20197:00 | 3380470.015 | 4136865.145 | 2874023.251 | DM       |
| All rows 100<br>Selected 0 | 17    | Tank 1 Growth C | 18Aug20197:00 | 3791315.485 | 3891052.966 | 3025639.542 | DM       |
| Excluded 0                 | 18    | Tank 1 Growth C | 18Aug20197:00 | 4256703.594 | 3752615.288 | 5131824.293 | DM       |
| Hidden 0                   | 19    | Tank 1 Growth C | 19Aug20197:00 | 5783728.856 | 5083131.51  | 5134539.639 | DO       |
| Labeleu U                  | 20    | Tank 1 Growth C | 19Aug20197:00 | 6395296.13  | 8287460.45  | 7009250,475 | LT       |

- I. Change the name of the Source Table column to Tank.
- m. Right-click the top of the Tank column and select Recode.
- n. Change the values to 1, 2, 3, 4.
- o. Select New Column > In Place.
- p. Click Recode.
- q. Change the data type of the **Date** column to **Numeric**.
- r. Change the modeling type of the **Date** column to **Continuous**.
- s. Change the format of the Date column to ddMonyyyy h:m.

| ■ Practice 2  |    |      |                   |             |             |             |          |
|---------------|----|------|-------------------|-------------|-------------|-------------|----------|
| Source        |    | Tank | Date              | D1          | D2          | D3          | Initials |
|               | 1  | 1    | 10Aug2019 7:00 AM | 238127.7641 | 377828.508  | 196823.6007 | LT       |
|               | 2  | 1    | 10Aug2019 7:00 PM | 289276.9745 | 317880.357  | 335965.6909 | MB       |
|               | 3  | 1    | 11Aug2019 7:00 AM | 332327.579  | 321366.7393 | 355721.5192 | DO       |
| Columns (6/0) | 4  | 1    | 11Aug2019 7:00 PM | 515332.4079 | 395323.3088 | 374406.4314 | DM       |
| ۹             | 5  | 1    | 12Aug2019 7:00 AM | 683111.5694 | 490968.5544 | 610545.2195 | MB       |
| 🔥 Tank        | 6  | 1    | 12Aug2019 7:00 PM | 693568.7078 | 551841.9702 | 518414.1774 | DM       |
| 🚄 Date        | 7  | 1    | 13Aug2019 7:00 AM | 596197.3245 | 678797.4192 | 630260.7427 | DM       |
| ▲ D1          | 8  | 1    | 13Aug2019 7:00 PM | 832199.1278 | 880758.0787 | 866918.0848 | DO       |
|               | 9  | 1    | 14Aug2019 7:00 AM | 953643.4638 | 965867.4602 | 1191388.682 | MB       |
| lnitials      | 10 | 1    | 14Aug2019 7:00 PM | 1172407.229 | 1075174.988 | 1419080.623 | LT       |
| _             | 11 | 1    | 15Aug2019 7:00 AM | 1210872.948 | 1496909.216 | 1309052.784 | LT       |
|               | 12 | 1    | 15Aug2019 7:00 PM | 1959826.493 | 1657192.124 | 1830677.836 | DO       |
|               | 13 | 1    | 16Aug2019 7:00 AM | 1901514.601 | 1527721.35  | 1885324.787 | MB       |
|               | 14 | 1    | 16Aug2019 7:00 PM | 2555451.295 | 3163936.914 | 2266192.428 | DO       |
| Rows          | 15 | 1    | 17Aug2019 7:00 AM | 2355619.25  | 2885527.383 | 2974071.217 | DO       |
| All rows 100  | 16 | 1    | 17Aug2019 7:00 PM | 3380470.015 | 4136865.145 | 2874023.251 | DM       |
| Selected 25   | 17 | 1    | 18Aug2019 7:00 AM | 3791315.485 | 3891052.966 | 3025639.542 | DM       |
| Excluded 0    | 18 | 1    | 18Aug2019 7:00 PM | 4256703.594 | 3752615.288 | 5131824.293 | DM       |
| Hidden 0      | 19 | 1    | 19Aug2019 7:00 AM | 5783728.856 | 5083131.51  | 5134539.639 | DO       |
| Labeled 0     | 20 | 1    | 19Aug2019 7:00 PM | 6395296.13  | 8287460.45  | 7009250,475 | LT       |

- 3. Import the data from the file Practice 3.xlsx into JMP.
  - a. Select File > Open.
  - **b.** If needed, change the file type to Data Files or All Files.
  - c. Select Practice 3.xlsx.
  - d. Click Open.
  - e. Click Restore Default Settings.

|                           |                                                                                                    |                                                                             |               |                               |                                                      |                                         |        | -                           |                 |
|---------------------------|----------------------------------------------------------------------------------------------------|-----------------------------------------------------------------------------|---------------|-------------------------------|------------------------------------------------------|-----------------------------------------|--------|-----------------------------|-----------------|
| F                         | Column 1                                                                                                    | Column 2                                                                    | 2020          | 2020 2                        | 2020 3                                               | 2020 4                                  | 2      | Select sheets to open se    | ustom<br>etting |
| 1                         | State                                                                                                    | City                                                                        | Jan           | Feb                           | Mar                                                  | Apr                                     | $\sim$ | Average Monthly Temperature |                 |
| 2                         | Texas                                                                                                    | Houston                                                                     | 57.8          | 56.9                          | 71                                                   | 70.8                                    |        | Select all                  |                 |
| 3                         | Texas                                                                                                    | Austin                                                                      | 54.8          | 52.5                          | 67.5                                                 | 67.2                                    |        |                             |                 |
| 4                         | Michigan                                                                                                    | Ann Arbor                                                                   | 30.4          | 27.8                          | 38.6                                                 | 42.9                                    |        |                             |                 |
| 5                         | North Carolina                                                                                                    | Charlotte                                                                   | 46.9          | 48.9                          | 58.6                                                 | 60.5                                    |        |                             |                 |
| 6                         | North Carolina                                                                                                    | Cary                                                                        | 45.8          | 46.4                          | 55.2                                                 | 57                                      |        |                             |                 |
|                           | 4                                                                                                    |                                                                             |               |                               |                                                      | >                                       | - · ·  |                             |                 |
|                           |                                                                                                    |                                                                             |               |                               |                                                      |                                         |        |                             |                 |
| ividual Wor               | rksheet Settings –                                                                                                    |                                                                             |               | Preview F                     | <sup>0</sup> ane Refresh                             | 1                                       |        |                             |                 |
| ividual Worksheet         | rksheet Settings –<br>t contains columi<br>lumn headers sta<br>imber of rows wit                                                                                    | n headers<br>Irt on row<br>th column he                                     | ≥<br>≥aders 👍 | Preview F<br>Update r         | Pane Refresh<br>He settings o<br>10W<br>/ all rows   | n — — — — — — — — — — — — — — — — — — — | ge     |                             |                 |
| lividual Wor<br>Worksheet | rksheet Settings –<br>t contains columi<br>Jumn headers sta<br>Imber of rows wit<br>ta starts on row                                                                | n headers<br>Int on row<br>th column he                                     | Eaders 🕂      | Preview F<br>Update r<br>Show | Pane Refresh<br>ste settings o<br>1000<br>/ all rows | n any chang                             | ge     |                             |                 |
| lividual Worksheet        | rksheet Settings –<br>t contains column<br>Jumn headers sta<br>Imber of rows wit<br>Ita starts on row [<br>ta starts on colum                                       | n headers<br>Irt on row<br>남h column he<br>다<br>매 다                         | )<br>eaders 규 | Preview I<br>Update r<br>Show | Pane Refresh<br>ste settings o<br>now<br>v all rows  | n — any chang                           | ge     |                             |                 |
| ividual Worksheet         | rksheet Settings -<br>t contains column<br>Jumn headers sta<br>Imber of rows wit<br>ta starts on row [<br>ta starts on colum<br>e worksheets and                    | n headers<br>Irt on row<br>th column he<br>nn<br>try to match               | eaders 🕂      | Preview I<br>Update<br>Show   | Pane Refresh<br>ste settings o<br>now<br>/ all rows  | n any chang                             | ge     |                             |                 |
| ividual Worksheet         | rksheet Settings -<br>t contains column<br>dumn headers sta<br>umber of rows wit<br>ta starts on row [<br>ta starts on colum<br>e worksheets and<br>olumn with work | n headers<br>Irt on row<br>th column he<br>mn<br>try to match<br>sheet name | eaders 🖶      | Preview I<br>Update<br>Show   | Pane Refresh<br>ste settings o<br>now<br>v all rows  | n — many chang                          | ge     |                             |                 |

**f.** Change the **Number of rows with column headers** to 2. Note that **Data starts on row** automatically changes to 3.

| Individual Worksheet Settings                         |
|-------------------------------------------------------|
| <ul> <li>Worksheet contains column headers</li> </ul> |
| Column headers start on row                           |
| 2 Number of rows with column headers                  |
| 3 🗘 Data starts on row                                |
| 1 Data starts on column                               |
|                                                       |

- g. Click Next.
- h. Select Treat multiple column header lines as hierarchies.

|                                                                                                    |                                                                                                    |                                             |            |                                                |                                           |     | worksneets                |                   |
|----------------------------------------------------------------------------------------------------|----------------------------------------------------------------------------------------------------|---------------------------------------------|------------|------------------------------------------------|-------------------------------------------|-----|---------------------------|-------------------|
| The second second secon | State                                                                                                    | City                                        | Column     | Column 2                                       | Data                                      |     | Select sheets to open     | Custom<br>setting |
| 1                                                                                                    | Texas                                                                                                    | Houston                                     | 2020       | Jan                                            | 57.8                                      | ^   | Average Monthly Temperati | ure               |
| 2                                                                                                    | Texas                                                                                                    | Houston                                     | 2020       | Feb                                            | 56.9                                      |     | Select all                |                   |
| 3                                                                                                    | Texas                                                                                                    | Houston                                     | 2020       | Mar                                            | 71                                        |     | l                         |                   |
| 4                                                                                                    | Texas                                                                                                    | Houston                                     | 2020       | Apr                                            | 70.8                                      |     |                           |                   |
| 5                                                                                                    | Texas                                                                                                    | Houston                                     | 2020       | May                                            | 78                                        |     |                           |                   |
| 6                                                                                                    | Texas                                                                                                    | Houston                                     | 2020       | Jun                                            | 82.4                                      |     |                           |                   |
| 7                                                                                                    | т                                                                                                    | 11                                          | 2020       | 11                                             | 066                                       | ~   |                           |                   |
| dividual Works                                                                                                    | heet Setting                                                                                                   | s                                           |            | Dreview Dane R                                 |                                           |     |                           |                   |
| <ul> <li>Ireat multiple</li> <li>Replicate dat</li> <li>Suppress hid</li> </ul>                                                                                                    | e column he<br>a in spanned<br>den rows                                                                        | ader lines as h<br>1 rows                   | ierarchies | Update sett Update now Show all ro             | efresh<br>ings on any char<br>ws          | ige |                           |                   |
| <ul> <li>✓ Ireat multipli</li> <li>✓ Replicate dat</li> <li>✓ Suppress hid</li> <li>✓ Suppress hid</li> <li>✓ Suppress em</li> <li>✓ Data en</li> </ul>                                                                                                    | e column he<br>a in spanned<br>den rows<br>den column<br>pty columns<br>ds with row                            | ader lines as h<br>d rows<br>s              | ierarchies | Update sett Update now Show all ro Advanced Op | etresh<br>ings on any char<br>ws<br>tions | ige |                           |                   |
| <ul> <li>✓ Ireat multiple</li> <li>✓ Replicate dat</li> <li>✓ Suppress hid</li> <li>✓ Suppress hid</li> <li>✓ Suppress em         <ul> <li>Data en</li> <li>Data en</li> <li>Use for all wor</li> </ul> </li> </ul>                                                                                                    | e column he<br>a in spanned<br>den rows<br>den column<br>pty columns<br>ds with row<br>ds with colu<br>ksheets | ader lines as h<br>d rows<br>s<br>;<br>mn f | ierarchies | Update sett Update now Show all ro Advanced Op | etresh<br>ings on any char<br>ws<br>tions | nge |                           |                   |

- i. Click Import.
- j. Change the name of **Column** to **Year**.
- k. Change the name of Column 2 to Month.
- I. Change the name of **Data** to **Temp**.

| ▼ Average Monthly ▷ | ۹ 🔪 💌 |       |         |      |       |      |
|---------------------|-------|-------|---------|------|-------|------|
| Source              |       | State | City    | Year | Month | Temp |
|                     | 1     | Texas | Houston | 2020 | Jan   | 57.8 |
|                     | 2     | Texas | Houston | 2020 | Feb   | 56.9 |
|                     | 3     | Texas | Houston | 2020 | Mar   | 71   |
| Columns (5/0)       | 4     | Texas | Houston | 2020 | Apr   | 70.8 |
| ۹                   | 5     | Texas | Houston | 2020 | May   | 78   |
| State               | 6     | Texas | Houston | 2020 | Jun   | 82.4 |
| L City              | 7     | Texas | Houston | 2020 | Jul   | 86.6 |
| 📕 Year              | 8     | Texas | Houston | 2020 | Aug   | 86.6 |
| Month               | 9     | Texas | Houston | 2020 | Sep   | 81   |
| 🚄 Temp              | 10    | Texas | Houston | 2020 | Oct   | 71.7 |
|                     | 11    | Texas | Houston | 2020 | Nov   | 66   |
|                     | 12    | Texas | Houston | 2020 | Dec   | 55.4 |
|                     | 13    | Texas | Houston | 2021 | Jan   | 55.2 |
|                     | 14    | Texas | Houston | 2021 | Feb   | 51.8 |
| Paura               | 15    | Texas | Houston | 2021 | Mar   | 64.4 |
| All rows 160        | 16    | Texas | Houston | 2021 | Apr   | 68.6 |
| Selected 0          | 17    | Texas | Houston | 2021 | May   | 76.3 |
| Excluded 0          | 18    | Texas | Houston | 2021 | Jun   | 83.6 |
| Hidden 0            | 19    | Texas | Houston | 2021 | Jul   | 84   |
| Labeled 0           | 20    | Texas | Houston | 2021 | Aug   | 86.1 |

End of Solutions